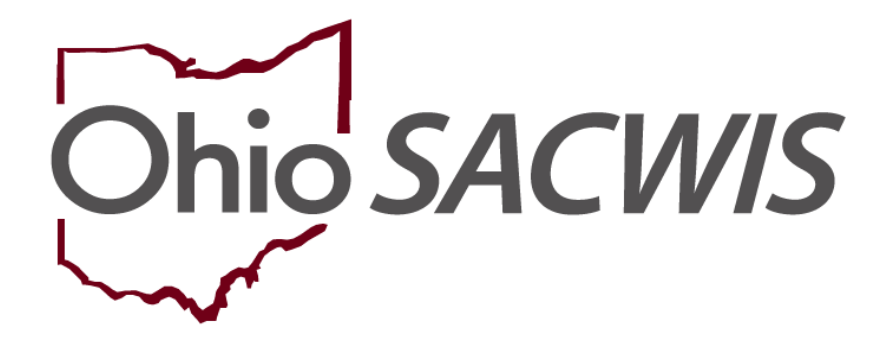

**Knowledge Base Article** 

## **Table of Contents**

| Overview                                | 3  |
|-----------------------------------------|----|
| Security Profile                        | 3  |
| Locating the Duplicate Person Records   | 3  |
| Confirming the Duplicate Person Records | 5  |
| Merging Duplicate Person Records        | 6  |
| Creating a Comparison Report            | 7  |
| Viewing a Saved Report                  | 9  |
| Viewing Excluded Person Records         | 13 |

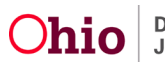

#### **Overview**

This knowledge base article discusses how to use the **Identify Duplicate Person** functionality in Ohio SACWIS to locate potential duplicate person records, research each person's information, and exclude the duplicated records from future searches.

**Important:** Reference the **Merging Duplicate Persons** Knowledge Base Article for specific steps to complete a person merge.

## **Security Profile**

Prior to using this functionality, you must have the **Person Merge Administrator** user group which will be assigned by the State.

#### Locating the Duplicate Person Records

- 1. On the Ohio SACWIS Home screen, click the Administration tab.
- 2. Click the **Utilities** tab.
- 3. Click the **Identify Duplicate Person** link in the **Navigation** menu.

| Home           | Intake           | Case                    | Provider | Financial | Administration |
|----------------|------------------|-------------------------|----------|-----------|----------------|
| Staff Reports  | Training         | Jtilities               |          |           |                |
| <>             |                  |                         |          |           |                |
| Merge Person   | Poten            | tial Duplicate Person M | atches   | Excluded  | Matches        |
| Associate Case | Duplicate Persor | s Search Criteria       |          |           |                |

The Duplicate Persons Search Criteria screen appears.

Complete the following fields:

- 4. In the **Agency** field, OhioKAN will default in the drop-down.
- 5. In the **Begin Date** field, enter the appropriate date.
- 6. In the End Date field, enter the appropriate date.
- 7. In the **Match Score** field, select the appropriate number. This defaults to 4 and is typically sufficient to find duplicates.

**Important:** As shown in green below, if you hover your cursor over the  $\mathcal{O}$ , the following explanation message appears:

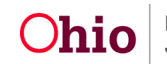

Matches are scored based on similarities in data on both person records. A higher score indicated that there is a greater likelihood that person records are genuine duplicates. Regardless of the score, please confirm that the person records are genuine duplicates prior to completing a person merge.

- 8. If needed, select a name from the **Duplicates Created By** field drop-down list to narrow your results.
- 9. Click the **Search** button.

| P                 | o Matches are scored based on                                                                               | ies          |                           | Excluded Matches |   |
|-------------------|----------------------------------------------------------------------------------------------------|--------------|---------------------------|------------------|---|
| Duplicate Persons | records. A higher score indicated<br>sthat there is a greater likelihood that<br>person records are genuine |              |                           |                  |   |
| Agency: *         | duplicates. Regardless of the score,<br>please confirm that the person                                      | vices Agency |                           |                  | ~ |
| Begin Date: *     | records are genuine duplicates prior<br>to completing a person merge.                                       |              | End Date: *               | 10/31/2022       |   |
| Match Score: *    | 4.0                                                                                                    |              | Duplicates Created<br>By: | ~                |   |
| Cort Roculto By:  | Delault                                                                                                    | ~            |                           |                  |   |
|                   |                                                                                                    |              |                           |                  |   |
| Search            |                                                                                                    |              |                           |                  |   |

The results appear in the **Duplicate Persons Search Results** section as shown below.

| Duplic       | ate Persons Sea    | arch Results     |                         |                       |                                |                              |                          |             |
|--------------|--------------------|------------------|-------------------------|-----------------------|--------------------------------|------------------------------|--------------------------|-------------|
|              |                    |                  |                         |                       |                                | Res                          | ult(s) 1 to 15 of 48 /   | Page 1 of 4 |
|              | New Person<br>Name | New Person<br>ID | Existing<br>Person Name | Existing<br>Person ID | Creation Date Of<br>New Person | Match<br>Likelihood<br>Score | Duplicates<br>Created By | Exclude     |
| <u>Merge</u> | Pen Person         | <u>28816</u>     | Pen Person              | 8036                  | 04/05/2023                     | 4                            | Wendy Worker             |             |
| <u>Merge</u> | Ann Anyone         | <u>2881</u>      | Ann Anyone              | <u>8036</u>           | 04/05/2023                     | 4                            | Wendy Worker             |             |
| <u>Merge</u> | Doug Duplicate     | <u>28818</u>     | Doug Duplicate          | <u>28785</u>          | 04/07/2023                     | 4                            | Wendy Worker             | r 🗆         |

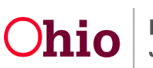

#### **Confirming the Duplicate Person Records**

Before merging, you need to verify that the two records are for the same person and should be merged. To do so, complete the following steps:

1. In the **New Person ID** column of the search results, click the **Person ID** link in the appropriate row.

| Duplic       | ate Persons Sea    | arch Results     |                         |                       |                                |                              |                          |             |
|--------------|--------------------|------------------|-------------------------|-----------------------|--------------------------------|------------------------------|--------------------------|-------------|
|              |                    |                  |                         |                       |                                | Res                          | sult(s) 1 to 15 of 48    | Page 1 of 4 |
|              | New Person<br>Name | New Person<br>ID | Existing<br>Person Name | Existing<br>Person ID | Creation Date Of<br>New Person | Match<br>Likelihood<br>Score | Duplicates<br>Created By | Exclude     |
| <u>Merge</u> | Pen Person         | <u>28816</u>     | Pen Person              | 8036                  | 04/05/2023                     | 4                            | Wendy Worker             |             |
| <u>Merge</u> | Ann Anyone         | <u>2881</u>      | Ann Anyone              | <u>8036</u>           | 04/05/2023                     | 4                            | Wendy Worker             |             |
| <u>Merge</u> | Doug Duplicate     | <u>28818</u>     | Doug Duplicate          | <u>28785</u>          | 04/07/2023                     | 4                            | Wendy Worke              | r 🗆         |

The Person Information screen appears.

- 2. Verify the person's information is correct.
- 3. Click the **Close** button.

| ICWA                     |                             |            |                  |
|--------------------------|-----------------------------|------------|------------------|
|                          |                             |            |                  |
| Date Family Was<br>Asked | Possible Tribal Affiliation | Tribe Name | Response/Outcome |
|                          |                             |            |                  |
| Close                    |                             |            |                  |

- 4. The Duplicate Persons Search Results screen appears.
- 5. Repeat the previous four steps with the link in the **Existing Person ID** column to verify that person's information.

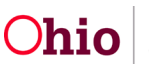

| Duplica      | ate Persons Sea    | arch Results     |                         |                       |                                |                              |                          |               |
|--------------|--------------------|------------------|-------------------------|-----------------------|--------------------------------|------------------------------|--------------------------|---------------|
|              |                    |                  |                         |                       |                                | Res                          | ult(s) 1 to 15 of 48     | / Page 1 of 4 |
|              | New Person<br>Name | New Person<br>ID | Existing<br>Person Name | Existing<br>Person ID | Creation Date Of<br>New Person | Match<br>Likelihood<br>Score | Duplicates<br>Created By | Exclude       |
| <u>Merge</u> | Pen Person         | <u>28816</u>     | Pen Person              | 8036                  | 04/05/2023                     | 4                            | Wendy Worker             |               |
| <u>Merge</u> | Ann Anyone         | <u>2881</u>      | Ann Anyone              | <u>8036</u>           | 04/05/2023                     | 4                            | Wendy Worker             |               |
| <u>Merge</u> | Doug Duplicate     | <u>28818</u>     | Doug Duplicate          | <u>28785</u>          | 04/07/2023                     | 4                            | Wendy Worke              | r 🗆           |

#### **Merging Duplicate Person Records**

After identifying the duplicate person records using the report, if you determine that two person records do need to be merged, complete the following steps:

1. In the **Duplicate Persons Search Results** section, select the **Merge** link in the appropriate row.

| Merge Case                |                     |                 |                  |           |                  |                  |                     |                 |
|---------------------------|---------------------|-----------------|------------------|-----------|------------------|------------------|---------------------|-----------------|
| Identify Duplicate Person | Potent              | al Duplicate Pe | rson Matches     |           |                  | Excluded Ma      | tches               |                 |
| Associate Case            |                     |                 |                  |           |                  |                  |                     |                 |
| Maintain PSA              | Duplicate Persons S | earch Criteria  |                  |           |                  |                  |                     |                 |
| AP Workload               | Agency: *           | Ohio County     | Children Service | s Agency  |                  |                  |                     | *               |
| Restrict Case/Intake      | Begin Date: *       |                 |                  |           | End Date: *      |                  |                     |                 |
| Geographical Designations |                     | 10/01/2021      |                  |           |                  | 10/31/2022       |                     |                 |
| Case Closure              | Match Score: *      | 4.0 🗸 🖯         |                  |           | Duplicates       |                  | ~                   |                 |
| Non ODJFS Provider Merge  |                     |                 |                  |           | Created By:      |                  |                     |                 |
| AFCARS                    | Cont Deputte Du     |                 |                  |           |                  |                  |                     |                 |
|                           | Sort Results By:    | Default         |                  | *         |                  |                  |                     |                 |
|                           |                     |                 |                  |           |                  |                  |                     |                 |
|                           |                     |                 |                  |           | 4                |                  |                     |                 |
|                           | Search              |                 |                  |           |                  |                  |                     |                 |
|                           | Dunlingto Deregno S | aarah Daauléa   |                  |           |                  |                  |                     |                 |
|                           | Duplicate Persons 3 | earch Results   |                  |           |                  |                  |                     |                 |
|                           |                     |                 |                  |           |                  |                  | Result(s) 1 to 8 of | 8 / Page 1 of 1 |
|                           | New Person          | New Person      | Existing Person  | Existing  | Creation Date Of | Match Likelihood | Duplicates          | Exclude         |
|                           | Name                | ID              | Name             | Person ID | New Person       | Score            | Created By          |                 |
|                           | Morgo               |                 |                  |           |                  |                  |                     |                 |
|                           | Merge               |                 |                  |           |                  |                  |                     |                 |

The Retain Person / Remove Person screen appears.

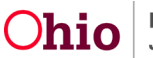

2. Refer to the **Merging Duplicate Persons** Knowledge Base Article for specific steps on completing a person merge.

## **Creating a Comparison Report**

**Important:** The report will present information for all people who are shown in the grid. You cannot specify a report for just a single row (person).

1. To compare the two people's information in report format (PDF or Excel), click the **Identify Duplicate Person Report** button.

| Potential Duplicate Person Matches |                                   |                         |                       |                                | Excluded Mate             | hes                      |                 |  |  |
|------------------------------------|-----------------------------------|-------------------------|-----------------------|--------------------------------|---------------------------|--------------------------|-----------------|--|--|
| Duplicate Persons Search           | Duplicate Persons Search Criteria |                         |                       |                                |                           |                          |                 |  |  |
| Agency: *                          | Ohio County                       | Children Services Ag    | ency                  |                                |                           |                          | ~               |  |  |
| Begin Date: *                      | 10/01/2020                        |                         |                       | End Date: *                    | 10/31/2022                |                          |                 |  |  |
| Match Score: *                     | 4.0 🗸 🕄                           |                         |                       | Duplicates Created By:         |                           | ~                        |                 |  |  |
| Sort Results By:                   | Default                           |                         | ~                     |                                |                           |                          |                 |  |  |
| Search<br>Duplicate Persons Search | Results                           |                         |                       |                                |                           |                          |                 |  |  |
|                                    |                                   |                         |                       |                                |                           | Result(s) 1 to 8 of      | 8 / Page 1 of 1 |  |  |
| New Person Name                    | New Person<br>ID                  | Existing Person<br>Name | Existing Person<br>ID | Creation Date Of New<br>Person | Match Likelihood<br>Score | Duplicates Created<br>By | Exclude         |  |  |
| Merge                              |                                   |                         |                       | 04/25/2022                     | 4                         |                          |                 |  |  |
| Merge                              |                                   |                         |                       | 05/19/2022                     | 4                         |                          |                 |  |  |
| Merge                              |                                   |                         |                       | 05/31/2022                     | 4                         |                          |                 |  |  |
|                                    |                                   |                         |                       |                                |                           |                          |                 |  |  |

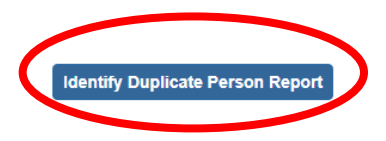

Exclude from Potential Match

The **Report Details** screen appears.

**Important:** In the **Report History** grid (shown below in green), note that only one report currently appears in this example.

- 2. Select either the **PDF** or **Excel** radio button.
- 3. Click the Generate Report button.

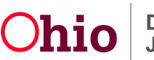

| Report Details              |                     |              |                                                 |
|-----------------------------|---------------------|--------------|-------------------------------------------------|
| Report Category:            | R                   | eport Title: | Potential Duplicate Persons By Agency<br>Report |
| Report Type:                |                     |              |                                                 |
| Report History              |                     |              |                                                 |
| ĪD                          | Date Created        | Employee ID  | Name                                            |
| ×                           | 10/25/2011 03:50 PM |              | Caseworker, Ohio                                |
|                             |                     |              |                                                 |
| Booument History            | _                   |              |                                                 |
| Select Report Output Format |                     |              |                                                 |
|                             |                     |              |                                                 |
| Excei                       |                     |              |                                                 |
| Generate Report             |                     |              |                                                 |

A message appears showing your report is being created.

| Your report is being created                               |  |
|------------------------------------------------------------|--|
| Please wait                                                |  |
| Report Requested: 04:02:09 PM<br>Last Checked: 04:02:09 PM |  |
| Cancel                                                     |  |

The report appears in your downloads section in the top of your **Microsoft Edge** web browser.

| $\leftarrow \rightarrow$ | С         | ଜ      | ĉ     | https://sacwis-hlp.jfs.ohio.gov/sacwis/reportView.do?timeStarted=04:02:099                                     | 620PMℑ A රි               | ଓ ⊱ ⊕    | $\overline{1}$ |
|--------------------------|-----------|--------|-------|----------------------------------------------------------------------------------------------------|---------------------------|----------|----------------|
| 📋 Managed                | favorites | som S/ | ACWIS | 🔕 ALM 🌓 OH Apps 😋 Visual Studio 🛛 🥶 SACWIS-Sandbox                                                             | Downloads                 | <u> </u> | \$             |
| Ohio SA                  | CWIS      |        |       | Caseworker, Ohio / <u>Log.off</u><br>Ohio County Children Services Agency<br>HelpDesk <u>1</u> / <u>4.21.0</u> | emp (3).xlsx<br>Open file |          | •              |

4. Click the **Open File.** 

**Important:** You can save the report to an Excel or PDF (depending on the format option you chose) or see steps below to do so from the **Report Details** screen.

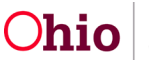

5. If this message appears, click the Save button.

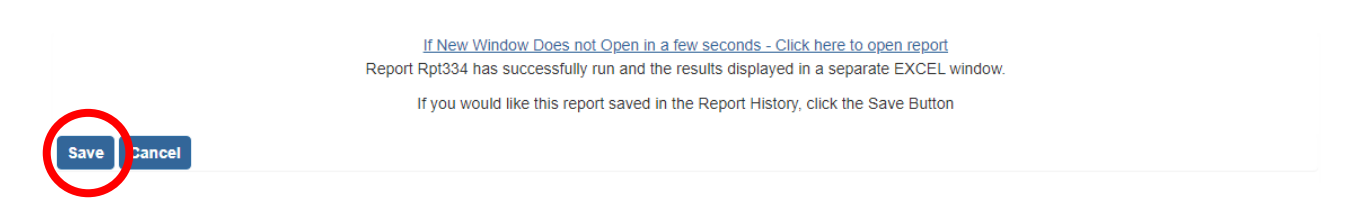

The report is saved to the **Report Details** screen and indicated by a green message stating "report has been saved" on the **Duplicate Persons Search Criteria** screen appears.

|   | Intake             | Ca              | se            | Provider        |                | Fina            | Incial    |         | Administration |   |
|---|--------------------|-----------------|---------------|-----------------|----------------|-----------------|-----------|---------|----------------|---|
| e | Security           | Reports         | Training      | Utilities       |                |                 |           |         |                |   |
| _ |                    |                 |               |                 |                |                 |           |         |                |   |
|   | The report has bee | en saved.       |               |                 |                |                 |           |         |                | × |
|   | Poten              | ntial Duplicate | Person Mat    | ches            |                |                 | Excluded  | Matches |                |   |
|   | Duplicate Persons  | Search Criter   | ia            |                 |                |                 |           |         |                |   |
|   | Agency: *          | Ohio Cou        | unty Children | Services Agency |                |                 |           |         |                | ~ |
|   | Begin Date: *      | 10/01/20        | 21            |                 | End D          | )ate: *         | 10/31/202 | 22      |                |   |
|   | Match Score: *     | 4.0 🗸           | 0             |                 | Dupli<br>Creat | cates<br>ed By: |           |         | •              |   |
|   | Sort Results By:   | Default         |               | ~               | )              |                 |           |         |                |   |
|   |                    |                 |               |                 |                |                 |           |         |                |   |
|   | Search             |                 |               |                 |                |                 |           |         |                |   |

#### **Viewing a Saved Report**

1. To view the saved report, click the **Identify Duplicate Person Report** button again.

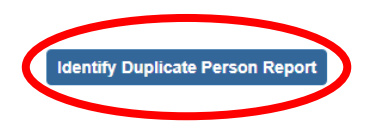

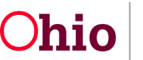

The **Report Details** screen appears displaying the new report in the **Report History** section (with a PDF or Excel icon). As shown in green below, two reports now appear in this grid example.

2. Click the report number link to open the file and further research the information.

| Report Details   |                     |             |                                                 |  |  |
|------------------|---------------------|-------------|-------------------------------------------------|--|--|
| Report Category: | Rep                 | ort Title:  | Potential Duplicate Persons By Agency<br>Report |  |  |
| Report Type:     |                     |             |                                                 |  |  |
| Report History   |                     |             |                                                 |  |  |
| <u>ID</u>        | Date Created        | Employee ID | Name                                            |  |  |
|                  | 10/25/2011 03:50 PM | 2           | Caseworker, Ohio                                |  |  |
|                  | 10/10/2022 05:56 PM |             | Caseworker, Ohio                                |  |  |
|                  |                     |             |                                                 |  |  |

3. Report will show in your download tab, click the **Open**.

The Excel report appears as shown below.

| 1  | А                                       | В                                     | С                        | D                  | E                                  | F                      | G                    |
|----|-----------------------------------------|---------------------------------------|--------------------------|--------------------|------------------------------------|------------------------|----------------------|
|    | Potential Duplicate Persons             |                                       |                          |                    |                                    |                        |                      |
| 1  | by Agency Report                        |                                       |                          |                    |                                    |                        |                      |
| 2  |                                         | •                                     |                          |                    |                                    |                        |                      |
| 3  | Agency:                                 |                                       |                          |                    |                                    |                        |                      |
| 4  | Dates:                                  |                                       |                          |                    |                                    |                        |                      |
| 5  | New Persons Created By:                 |                                       |                          |                    |                                    |                        |                      |
| 6  | Report Date:                            |                                       |                          |                    |                                    |                        |                      |
| 7  | Batch Run Date:                         |                                       |                          |                    |                                    |                        |                      |
| 8  |                                         |                                       |                          |                    |                                    |                        |                      |
| 9  | *NOTE** Matches are scored based        | on similarities in data on both perso | on records. A higher sco | ore indicates that |                                    |                        |                      |
| 10 | there is a greater likelihood that pers | on records are genuine duplicates. I  | Regardless of the score, | please confirm     |                                    |                        |                      |
| 11 | that the person records are genuine d   | uplicates prior to completing a pers  | on merge.                |                    |                                    |                        |                      |
| 12 |                                         |                                       |                          |                    |                                    |                        |                      |
| 13 | New Person Name                         | New Person ID                         | Existing Person Name     | Existing Person ID | <b>Creation Date Of New Person</b> | Match Likelihood Score | Duplicate Created By |
| 14 |                                         |                                       |                          |                    |                                    |                        |                      |
| 15 |                                         |                                       |                          |                    |                                    |                        |                      |
| 16 |                                         |                                       |                          |                    |                                    |                        |                      |

The PDF report appears as shown:

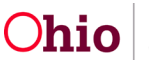

| Image: Image: |              | Eust Eogin.                                                                                                    |                                                                                               |                                                     |                                                     |                                                     |                             |                                                     |                                                  |                                  |                                           |                                               |                  |              |                          |                              |   |   |   |   |           |
|----------------------------------------------------------------------------------------------------|--------------|----------------------------------------------------------------------------------------------------|-----------------------------------------------------------------------------------------------|-----------------------------------------------------|-----------------------------------------------------|-----------------------------------------------------|-----------------------------|-----------------------------------------------------|--------------------------------------------------|----------------------------------|-------------------------------------------|-----------------------------------------------|------------------|--------------|--------------------------|------------------------------|---|---|---|---|-----------|
| Potential Duplicate Persons by Agency Report   Agency:   Dates:   New Persons Created By:   Report Date:   Batch Run Date:   *NOTE** Matches are scored based on similarities in data on both person records. A higher score indicates that there is a greater likelihood that person records are genuine duplicates. Regardless of the score, please confirm that the person records are genuine duplicates prior to completing a person merge.   New Person New Existing Existing Creation Date Of Likelihood Duplicate   Name Person Name Person ID New Person Likelihood Created By                                                                                                    | ::≡ 1 of 1 Q |                                                                                                    |                                                                                               | _                                                   | +                                                   | ୢ                                                   | <del>6</del> )              | CD                                                  | A»                                               | T                                | כ                                         | $\forall$                                     | Ý                | ¥            | ~                        | $\Diamond$                   | Ð | 6 | 8 | Ę | <u>کې</u> |
|                                                                                                    |              | Potential Dupli<br>Agency:<br>Dates:<br>New Persons Created<br>Report Date:<br>Batch Run Date:<br>*NOTE** Matches :<br>there is a greater lik<br>that the person reco<br>New Person<br>Name Per<br>II | cate Persor<br>l By:<br>are scored bas<br>elihood that p<br>rds are genuir<br>son Persor<br>D | ed on si<br>erson r<br>re duplia<br>sting<br>n Name | Agenc<br>imilarit<br>ecords<br>cates p<br>Ex<br>Per | ties in 6<br>are get<br>rior to<br>isting<br>son ID | data or<br>nuine é<br>compi | a both p<br>luplicat<br>eting a<br>reation<br>New P | person<br>tes. Reg<br>person<br>Date (<br>Person | record<br>gardle<br>1 merg<br>Df | ds. A<br>sss of t<br>ge.<br>M<br>Lik<br>S | highd<br>the sc<br>Match<br>scelihoo<br>Score | er sco<br>ore, j | D<br>D<br>Cr | licate<br>confi<br>uplic | s that<br>irm<br>ate<br>I By |   |   |   |   |           |
|                                                                                                    |              |                                                                                                    |                                                                                               |                                                     |                                                     |                                                     |                             |                                                     |                                                  |                                  |                                           |                                               |                  | 1            |                          |                              |   |   |   |   |           |

#### **Excluding Non-Duplicate Person Records from Searches**

If you've determined that the two people are not duplicates in Ohio SACWIS and should not be merged, but rather excluded from potential match searches in the future, complete the following steps:

- 1. Navigate to the **Duplicate Persons Search Criteria** screen using the steps previously discussed.
- 2. In the **Duplicate Persons Search Results** section, select the **Exclude** check box in the appropriate row.
- 3. Click the Exclude from Potential Match button.

| Duplica      | ate Persons Se     | arch Results     |                                                              |  |            |                                |                           |                          |                 |
|--------------|--------------------|------------------|--------------------------------------------------------------|--|------------|--------------------------------|---------------------------|--------------------------|-----------------|
|              |                    |                  |                                                              |  |            |                                |                           | Result(s) 1 to 8 of      | 8 / Page 1 of 1 |
|              | New Person<br>Name | New Person<br>ID | Existing Person Existing Person Existing Person Existence Pe |  | ng<br>1 ID | Creation Date Of<br>New Person | Match Likelihood<br>Score | Duplicates<br>Created By | Exclude         |
| Merge        |                    |                  |                                                              |  |            | 04/25/2022                     | 4                         |                          |                 |
| <u>Merge</u> |                    |                  |                                                              |  |            | 05/19/2022                     | 4                         |                          |                 |

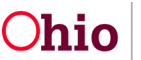

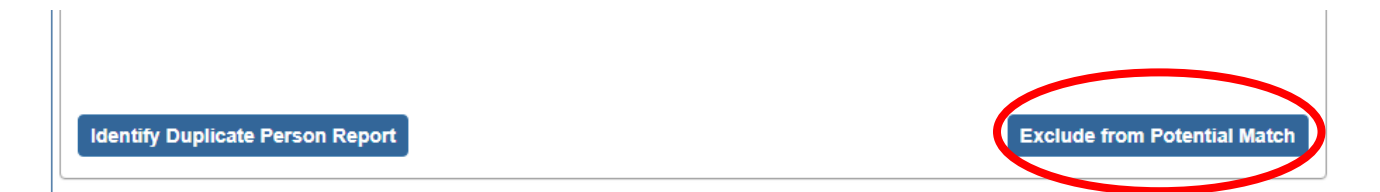

As shown in green, the selected row disappears from the grid.

|       |                    |                  |                         |                       |                                |                           | Result(s) I to / OF/     | ггауетогт |
|-------|--------------------|------------------|-------------------------|-----------------------|--------------------------------|---------------------------|--------------------------|-----------|
|       | New Person<br>Name | New Person<br>ID | Existing Person<br>Name | Existing<br>Person ID | Creation Date Of<br>New Person | Match Likelihood<br>Score | Duplicates<br>Created By | Exclude   |
| Merge | -                  |                  |                         |                       | 04/25/2022                     | 4                         |                          |           |
|       |                    |                  |                         |                       |                                |                           |                          |           |

The excluded record now appears in the **Excluded Match Search Results** section as shown on the next page.

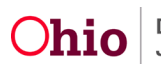

#### **Viewing Excluded Person Records**

- 1. Click the **Excluded Matches** tab. The **Excluded Match Search Results** screen appears.
- 2. Enter the filter criteria in the fields.
- 3. Click the **Search** button. The excluded record appears in the **Excluded Match Search Results** section as shown in green below.
- 4. In the **Reason for Exclusion** field, type a reason, such as **Different people/Different DOB's**.
- 5. Click the **Apply Reason(s)** button.

| F                       | Potential Duplicate Pe                   | rson Matches          | 5                              |                              |                          | Excluded Matches     |             |  |  |  |  |
|-------------------------|------------------------------------------|-----------------------|--------------------------------|------------------------------|--------------------------|----------------------|-------------|--|--|--|--|
| Excluded Mate           | ch Search Criteria                       |                       |                                |                              |                          |                      |             |  |  |  |  |
| Agency: *               | Ohio County                              | Children Serv         | vices Agency                   |                              |                          |                      | ~           |  |  |  |  |
| Begin Date: *           | 10/04/2022                               |                       |                                | End Date: * 10/31/2022       |                          |                      |             |  |  |  |  |
| Search                  |                                          |                       |                                |                              |                          |                      |             |  |  |  |  |
| Result(s) 1 to 1 of 1   | / Page 1 of 1                            |                       |                                |                              |                          |                      | - 1         |  |  |  |  |
| New<br>Person I<br>Name | New Existing<br>Person ID Person<br>Name | Existing<br>Person ID | Creation Date<br>Of New Person | Match<br>Likelihood<br>Score | Duplicates<br>Created By | Reason for Exclusion | Include     |  |  |  |  |
|                         |                                          |                       |                                | 4                            |                          |                      |             |  |  |  |  |
| Apply Reason            | (5)                                      |                       |                                |                              |                          | Include as Poter     | ntial Match |  |  |  |  |

The information on the excluded matches list will not display again on any new potential duplicate person match searches.

Important: This record exclusion can be reversed. See the steps below to do so.

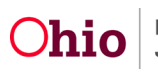

4

#### Including a Person Record that should not have been Excluded

If you excluded a person record, but later determined the record should be included in future searches, complete these steps to change the status:

- 1. Navigate to the **Excluded Match Search Criteria** screen using the steps previously discussed.
- 2. Enter the appropriate filter criteria in the fields at the top.
- 3. Click the **Search** button. The results appear in the **Excluded Match Search Results** section.
- 4. Click the **Include** check box in the appropriate grid row.
- 5. Click the **Include as a Potential Match** button.

| P                           | otential Duplicate Perso            | n Matches             |                                |                              | Ex                       | cluded Matches       |           |  |  |  |
|-----------------------------|-------------------------------------|-----------------------|--------------------------------|------------------------------|--------------------------|----------------------|-----------|--|--|--|
| Excluded Match Se           | earch Criteria                      |                       |                                |                              |                          |                      |           |  |  |  |
| Agency: *                   | Ohio County Chile                   | dren Services A       | Agency                         |                              |                          | ~                    |           |  |  |  |
| Begin Date: *               | 10/14/2021                          |                       |                                | End Date: *                  | 10/                      | 10/31/2022           |           |  |  |  |
| Search                      |                                     |                       |                                |                              |                          |                      |           |  |  |  |
| Excluded Match Se           | earch Results                       |                       |                                |                              |                          |                      |           |  |  |  |
| Result(s) 1 to 4 of 4 / Pag | le 1 of 1                           |                       |                                |                              |                          |                      |           |  |  |  |
| New Person Ne<br>Name       | w Person Existing<br>ID Person Name | Existing<br>Person ID | Creation Date Of<br>New Person | Match<br>Likelihood<br>Score | Duplicates<br>Created By | Reason for Exclusion | Include   |  |  |  |
|                             |                                     |                       |                                | 4                            |                          |                      |           |  |  |  |
|                             |                                     |                       |                                | 4                            |                          |                      |           |  |  |  |
|                             |                                     |                       |                                | 4                            |                          |                      |           |  |  |  |
|                             |                                     |                       |                                | 4                            |                          |                      |           |  |  |  |
|                             |                                     |                       |                                |                              |                          |                      |           |  |  |  |
| Apply Reason(s)             |                                     |                       |                                |                              |                          | Include as Potent    | ial Match |  |  |  |

The row disappears from the Excluded Match Search Results screen.

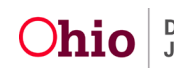

- 6. Click the **Potential Duplicate Person Matches** tab. The **Duplicate Persons Search Criteria** screen appears.
- 7. Enter the appropriate filter criteria (in the fields at the top) to locate the formerly excluded record.
- 8. Click the **Search** button.

| Duplica      | te Persons Sear    | ch Results       |                         |                       |                                |                           |                          |                 |
|--------------|--------------------|------------------|-------------------------|-----------------------|--------------------------------|---------------------------|--------------------------|-----------------|
|              |                    |                  |                         |                       |                                |                           | Result(s) 1 to 7 of      | 7 / Page 1 of 1 |
|              | New Person<br>Name | New Person<br>ID | Existing Person<br>Name | Existing Person<br>ID | Creation Date Of New<br>Person | Match Likelihood<br>Score | Duplicates Created<br>By | Exclude         |
| <u>Merge</u> |                    |                  |                         |                       | 04/25/2022                     | 4                         |                          |                 |
| <u>Merge</u> |                    |                  |                         |                       | 05/31/2022                     | 4                         |                          |                 |

The excluded person's record now appears in the **Duplicate Persons Search Results** grid and will appear during future searches.

If you need additional information or assistance, please contact the OFC Automated Systems Help Desk at <u>SACWIS HELP DESK@jfs.ohio.gov</u>.

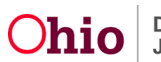